## Se connecter en SSH à l'ordinateur de l'université

Septembre 2021

Vous pouvez accéder à distance à votre session fac et travailler comme si vous étiez physiquement présent sur l'ordinateur de l'université Paris-Saclay. Pour cela, il vous faut utiliser le protocole SSH.

## 1 Connexion SSH si vous êtes sous Linux:

L'outil *ssh* est déjà installé. Rendez-vous dans votre terminal pour écrire:

ssh prenom.nom@ssh1.pgip.universite-paris-saclay.fr

Comme demandé alors par l'interface, renseignez votre mot de passe Adonis. Vous êtes à présent sur le terminal de votre session fac.

## 2 Connexion SSH si vous êtes sous Windows 10:

Vous allez devoir ajouter l'outil **OpenSSH**.

Pour cela, rendez-vous dans vos paramètres (dans le menu démarrer, l'icône sous forme d'engrenage). Dans le menu Applications des paramètres Windows, cliquez sur Fonctionnalités facultatives puis sur Ajouter une fonctionnalité. Dans la liste qui vous est proposée, cherchez OpenSSH Client et installez-le. Une fois installé, redémarrez le PC. Ouvrez l'application Windows PowerShell, et écrivez la commande:

ssh prenom.nom@ssh1.pgip.universite-paris-saclay.fr

Comme demandé alors par l'interface, renseignez votre mot de passe Adonis. Vous êtes à présent sur le terminal de votre session fac.

## **3** Connexion SSH si vous êtes sous Windows <10:

Vous devez télécharger et installer le logiciel **PuTTY** disponible à l'adresse https://www.putty.org/ (fichier putty-64bit-0.74-installer.msi)

Une fois PuTTY installé et lancé, dans le champ "Host Name (or IP address)" écrivez:

prenom.nom@ssh1.pgip.universite-paris-saclay.fr

Cliquez sur "Open" puis sur "Oui" et, comme demandé par l'interface, renseignez votre mot de passe Adonis. Vous êtes à présent sur le terminal de votre session fac.